# Керування хостинг аккаунтом.

# **ISPConfig 3**

Отже ви замовили хостинг для сайту. На email ви отримали логін і пароль від панелі керування. Що робити далі?

Переходимо за посиланням яке вказане в email, наприклад <u>https://hosting.nau.edu.ua:8080</u>

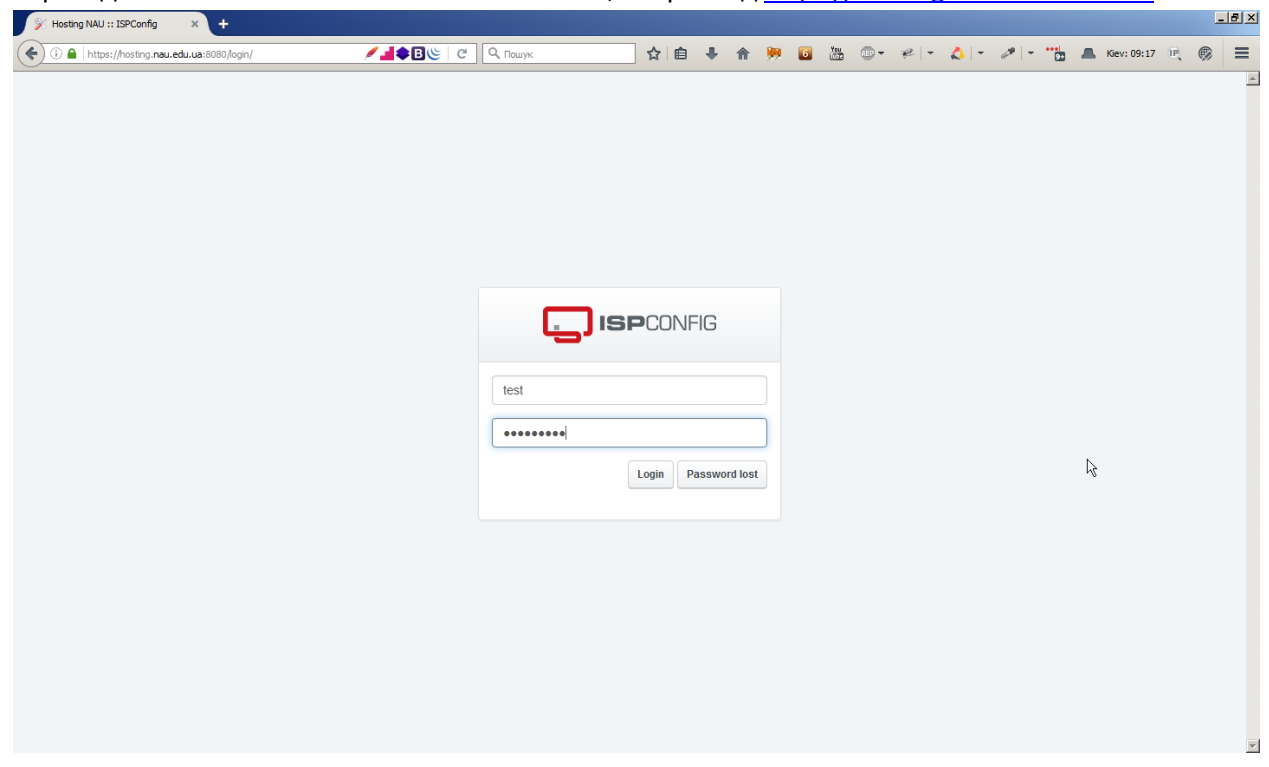

Вводите свій логін і пароль, натискаєте Login.

### **Sites**

Далі необхідно створити web-сайт. Натискаємо Sites > Add new website

| ng NAU :: ISPConfig 3.1 × +               |                       |                  |                |                           |
|-------------------------------------------|-----------------------|------------------|----------------|---------------------------|
| https://hosting.nau.edu.ua:8080/index.php | 🖊 🛓 🚧 🌩 🖪 🌜 🛛 🭳 Пошук | ☆ 自 ♣ 1          | ♠ 🏓 🚺 🛗 🐵▪ 🕫 ► | 🙏 👻 🥔 👻 🛗 💻 Kiev: 09:22 🔍 |
| ISPCONFIG                                 |                       |                  | Search         | Q LOGOUT TEST             |
| ft<br>Home                                | Sites                 | السوالي<br>Email | (C)<br>Help    | X<br>Tools                |
| Websites                                  | Websites              |                  |                |                           |
| Website                                   |                       |                  |                |                           |
| Aliasdomain for website                   | Add new Website       |                  |                |                           |
| Databases                                 | ID Active Server      |                  | Domain         | 15 💌                      |
| Databases                                 |                       |                  | Y              | ٩                         |
| Database Users                            | No results.           |                  |                |                           |
| Web Access                                |                       |                  |                |                           |
| FTP-Accounts                              |                       |                  |                |                           |
| Protected Folders                         |                       |                  |                |                           |
| Protected Folder Users                    |                       |                  |                |                           |
| Statistics                                |                       |                  |                |                           |
| Web Traffic                               |                       |                  |                |                           |
| FTP traffic                               |                       |                  |                |                           |
| Website quota (Harddisk)                  |                       |                  |                |                           |
| Database quota                            |                       |                  |                |                           |

#### Заповнюємо поля як показано на скріншоті нижче.

Доменне імя "Domain name" повинно бути зареєстровано в системі DNS.

| https://hosting. <b>nau.edu.ua</b> :8080/index.php | 🥖 🚽 🚧 🌩 🖪 🕲 🛛 🔍 Пошу    | ※ 会目自 非 合 男 回 温 ③・ デー・ ペー・ パー 11 本 Keri 09:23 円 の |
|----------------------------------------------------|-------------------------|---------------------------------------------------|
| Websites                                           | Web Domain              |                                                   |
| Website                                            |                         |                                                   |
| Aliasdomain for website                            | Domain Redirect Statist | tics Backup                                       |
| Databases                                          |                         |                                                   |
| Databases                                          |                         |                                                   |
| Database Users                                     | IPv4-Address:           | •                                                 |
| Web Access                                         | IPv6-Address:           | · · · · · · · · · · · · · · · · · · ·             |
| FTP-Accounts                                       | Domain:                 | test ndiitt nau edu ua                            |
| Protected Folders                                  | Harddisk Quota:         | -1 MB                                             |
| Protected Folder Users                             | Traffic Quelos          |                                                   |
| itatistics                                         | Tanic Quota.            | -1                                                |
| Web Traffic                                        | Auto-Subdomain:         | www.                                              |
| FTP traffic                                        | PHP:                    | PHP-FPM                                           |
| Nebsite quota (Harddisk)                           | PHP Version:            | Default                                           |
| Database quota                                     | Active:                 |                                                   |
| Backup Stats                                       |                         | Save                                              |
|                                                    |                         |                                                   |
|                                                    |                         |                                                   |
|                                                    |                         | powered by ISPConfig                              |

| https://hosting.nau.edu.ua:8080/index.php | 🖉 📕 php | <b>€</b> ₿╚∣ ୯ | Q, Пошук        |                | ☆ 自      | + | <b>^</b> | 6 | <b>1</b> 11 | )- * | e   + | - ا 🞝 | <br> | Ак       | iev: 09:23 ( | R. 🗭 | : |
|-------------------------------------------|---------|----------------|-----------------|----------------|----------|---|----------|---|-------------|------|-------|-------|------|----------|--------------|------|---|
| Websites                                  | Web     | Doma           | in              |                |          |   |          |   |             |      |       |       |      |          |              |      |   |
| Website                                   |         |                |                 |                |          |   |          |   |             |      |       |       |      |          |              |      |   |
| Aliasdomain for website                   |         | 1. Max. ava    | ilable Harddisl | k Quota: 1000  | MB       |   |          |   |             |      |       |       |      |          |              |      |   |
| Databases                                 |         |                |                 |                |          |   |          |   |             |      |       |       |      |          |              |      |   |
| Databases                                 | Domain  | Redirect       | Statistics      | Backup         |          |   |          |   |             |      |       |       |      |          |              |      |   |
| Database Users                            |         |                |                 |                |          |   |          |   |             |      |       |       |      |          |              |      |   |
| Web Access                                |         | IPv/-          | Address:        | *              |          |   |          |   |             |      |       |       |      |          | v            |      |   |
| FTP-Accounts                              |         | 11 1 1 1       | nuuress.        |                |          |   |          |   |             |      |       |       |      |          |              |      |   |
| Protected Folders                         |         | IPv6-          | Address:        |                |          |   |          |   |             |      |       |       |      |          | ٣            |      |   |
| Protected Folder Users                    |         |                | Domain:         | test.ndiitt.na | u.edu.ua |   |          |   |             |      |       |       |      |          |              |      |   |
| Statistics                                |         | Harddis        | k Quota:        | 1000           |          |   |          |   |             |      |       |       | <br> |          | MB           |      |   |
| Web Traffic                               |         | Traffi         | ic Quota:       | -1             |          |   |          |   |             |      |       |       |      |          | МВ           |      |   |
| FTP traffic                               |         |                |                 |                |          |   |          |   |             |      |       |       |      |          |              |      |   |
| Website quota (Harddisk)                  |         | Auto-Sut       | odomain:        | www.           |          |   |          |   |             |      |       |       |      |          |              |      |   |
| Database quota                            |         |                | PHP:            | PHP-FPM        |          |   |          |   |             |      |       |       |      |          | ٣            |      |   |
| Backup Stats                              |         | PHP            | Version:        | Default        |          |   |          |   |             |      |       |       |      |          | v            |      |   |
|                                           |         |                | Active:         | Z              |          |   |          |   |             |      |       |       |      |          |              |      |   |
|                                           |         |                |                 |                |          |   |          |   |             |      |       |       | Sa   | Ve<br>In | Cancel       |      |   |

Після натискання Save, ви можете побачити наступну помилку. Панель керування попереджує вас про те що для вашого аккаунту виділено 1000MB дискового простору. Щоб це обійти необхідно в поле Harddisk Quota ввести це число – 1000MB.

Примітка: Якщо ваш аккаунт дозволяє мати декілька сайтів, ви можете розділити виділену дискову квоту між ними за своїми потребами.

## **MySQL**

Далі, якщо вам потрібна база данних для ващого web-сайту. Натискаємо Sites > Database Users.

| ing NAU :: ISPConfig 3.1 × +              |                                 |                   |                        |                           |
|-------------------------------------------|---------------------------------|-------------------|------------------------|---------------------------|
| https://hosting.nau.edu.ua:8080/index.php | / <b></b> php <b>\$</b> B (\$ C | Q Пошук 🔂 自 🖡     | 🟫 🏓 🙆 🔠 💷 🕫 🖛          | 🙏 👻 🥒 👻 🛄 💻 Kiev: 09:23 🔍 |
| ISPCONFIG                                 |                                 |                   | 1 Search               |                           |
| Home                                      | Sites                           | <u>ک</u><br>Email | Ø<br>Help              | X                         |
| Websites                                  | Websites                        |                   |                        |                           |
| Website                                   |                                 |                   |                        |                           |
| Aliasdomain for website                   | Add new website                 |                   |                        |                           |
| Databases                                 | ID Acti                         | ve Server         | Domain                 | 15 💌                      |
| Databases                                 |                                 |                   |                        |                           |
| Database                                  |                                 |                   | *                      | 4                         |
| Web Access                                | 322 Yes                         | brook.nau.edu.ua  | test.ndiitt.nau.edu.ua | e 🔒 😜                     |
| FTP-Accounts                              |                                 |                   |                        |                           |
| Protected Folders                         |                                 |                   |                        |                           |
| Protected Folder Users                    |                                 |                   |                        |                           |
| Statistics                                |                                 |                   |                        |                           |
| Web Traffic                               |                                 |                   |                        |                           |
| FTP traffic                               |                                 |                   |                        |                           |
| Website quota (Harddisk)                  |                                 |                   |                        |                           |
| Databasa suata                            |                                 |                   |                        |                           |

#### Натисніть кнопку Add new user.

| C | atabas         | e Users         | 6                       |                   |
|---|----------------|-----------------|-------------------------|-------------------|
|   |                |                 |                         |                   |
|   | Database Users |                 |                         |                   |
|   |                |                 |                         |                   |
|   |                |                 |                         |                   |
|   | [              | Database user:  | c129 testdbuser         |                   |
|   | Datab          | base password:  | ikVhjcX_P8ZS8           | Generate Password |
|   | Pass           | sword strength: | Very strong             |                   |
|   | Rep            | peat Password:  | •••••                   |                   |
|   |                |                 | The passwords do match. |                   |
|   |                |                 | l                       | Save Cancel       |

В поле Database user введіть імя користувача бази данних. Зверніть увагу що введене вами імя буде мати префікс який генерується автоматично і його зарезервовано панеллю керування хостингом. В наведеному прикладі префіксом буде – с129.

В Database password: ви можете ввести свій пароль або натиснувши кнопку Generate Password згенерувати безпечний пароль.

Натисніть **Save**.

Тепер можна створити саму базу данних. Натсніть: Sites > Databases > Add new Database.

| Databases                |                                                   |                                            |    |
|--------------------------|---------------------------------------------------|--------------------------------------------|----|
|                          |                                                   |                                            |    |
|                          |                                                   |                                            |    |
|                          | Site:                                             | test.ndiitt.nau.edu.ua :: brook.nau.edu.ua | *  |
|                          | Туре:                                             | MySQL                                      | *  |
|                          | Database name:                                    | c129 testdb                                |    |
|                          | Database quota:                                   | -1 ME                                      | 3  |
|                          | Database user:                                    | c129testdbuser                             | *  |
| Read-or                  | nly database user:                                | None                                       | *  |
|                          |                                                   | optional                                   |    |
|                          | Database charset:                                 | DB-Default                                 | *  |
|                          | Remote Access:                                    |                                            |    |
| Remote Access<br>and lea | IPs (separate by ,<br>ave blank for <i>any</i> ): |                                            |    |
|                          | Active:                                           |                                            |    |
|                          |                                                   | Save Cance                                 | əl |

Заповніть поля створення бази данних так як показано на скріншоті вище. Зверніть увагу на поля виділені червоним. Натисніть **Save**.

| Data    | base             |                  |                                         |                               |                                                |                                                    |
|---------|------------------|------------------|-----------------------------------------|-------------------------------|------------------------------------------------|----------------------------------------------------|
| Add new | v Database       |                  |                                         |                               |                                                |                                                    |
| Active  | Remote<br>Access | Server           | Website                                 | Database user                 | Database name                                  | 15 🔻                                               |
| •       | •                |                  | <b>v</b>                                | <b>v</b>                      | <b>v</b>                                       | ٩                                                  |
| Yes     | Yes              | db.nau.edu.ua    | test.ndiitt.nau.                        | edu.ua c129testdbuser         | c129testdb                                     |                                                    |
| 1 da    | atabase host     | We<br>яко<br>баз | b-сайт для<br>го призначена<br>а данних | Користувач<br>бази данних Наз | ва бази данних<br>на ц<br>ви м<br>пере<br>phpt | існувши<br>ю кнопку<br>іожете<br>йти до<br>MyAdmin |

Ваші облікові данні для підключення повинні виглядати приблизно так:

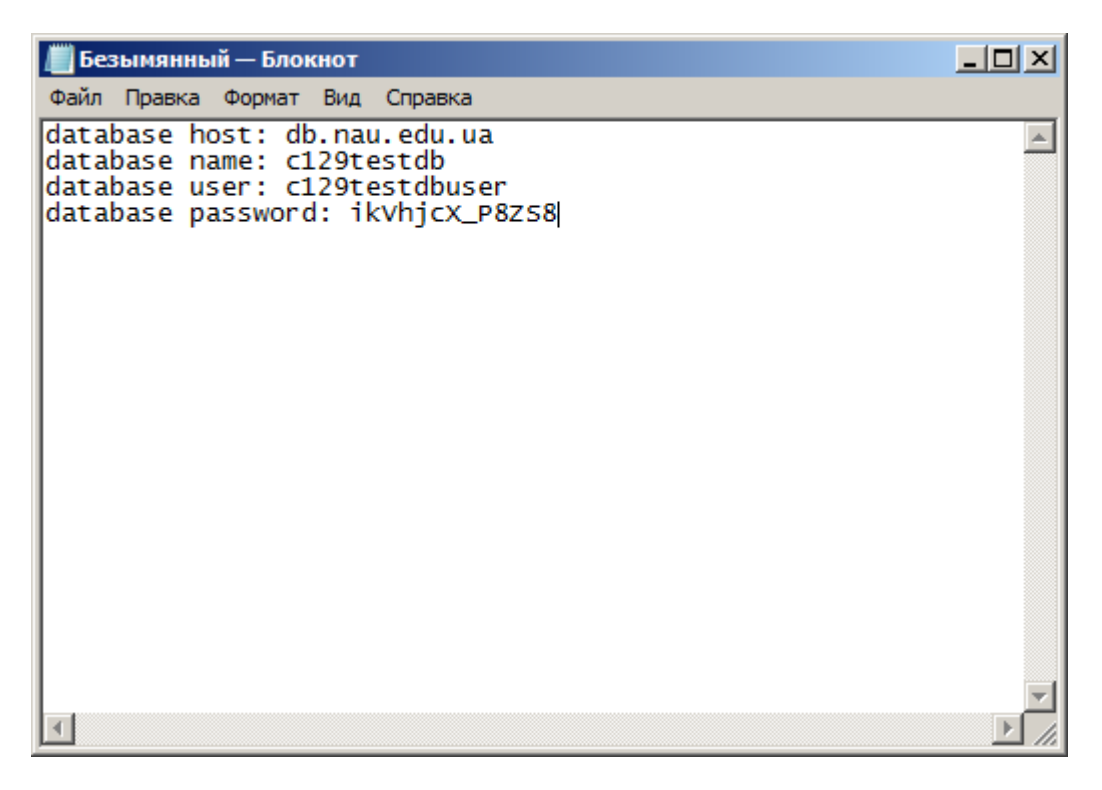

phpMyAdmin – доступний за URL <u>http://ваше.доменне.iмя/phpmyadmin</u>

#### Вхід в **phpMyAdmin**:

| 🗙 Hosting NAU :: ISPConfig 3.1 🗙 🏨 phpMyAdmin   | × +                                                                                                    |                                 |       |                  |             |                 | _ 8 × |
|-------------------------------------------------|----------------------------------------------------------------------------------------------------|---------------------------------|-------|------------------|-------------|-----------------|-------|
| ( I https://hosting.nau.edu.ua:8080/phpmyadmin/ | 🖉 🕲 🏔 🚧 🏷 🖉 🔍 Пошук                                                                                                    | ☆自∔合                            | 🥦 🖬 👌 | ≝ <b>⊙</b> - ≉∣- | - 🙏 - 🥔 - 📸 | 📕 Kiev: 09:31 🖳 | ⊜ ≡   |
|                                                 | phpl                                                                                                    | MyAdmin                         |       |                  |             |                 |       |
|                                                 | Ласкаво про                                                                                                    | симо до phpMyAdm                | in    |                  |             |                 |       |
|                                                 | Мова - <i>Language</i><br>Українська - Ukrainian<br>Вхід в систему 🌚<br>Ім'я користувача:<br>Пароль:<br>Вибір сервера: | c129testdbuser<br>db.nau.edu.ua |       |                  |             |                 |       |

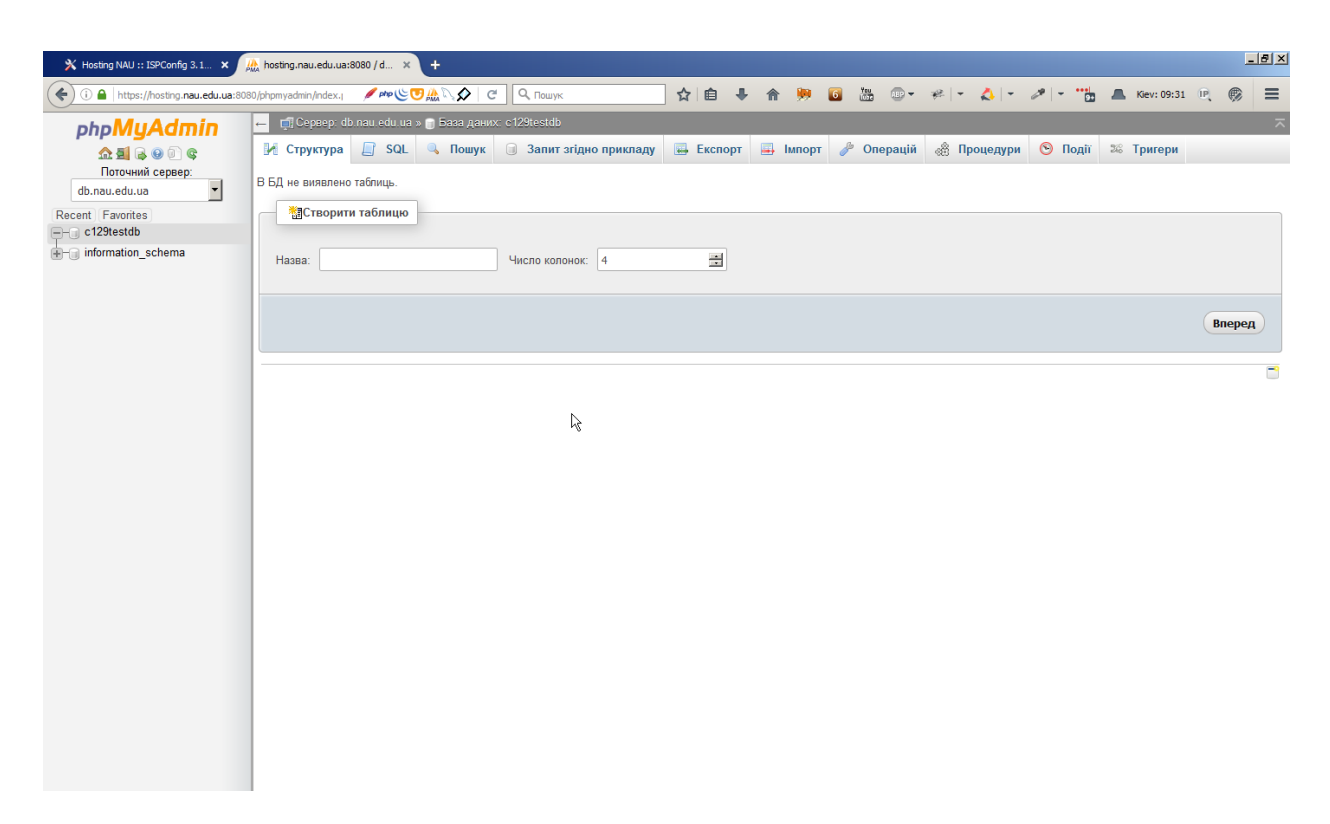

### FTP

Для доступу до файлової системи вашого web-сайту необхідно створити ftp-користувача.

Натисніть Sites > FTP-Accounts > Add new FTP-User

| 🎉 Hosting NAU :: ISPConfig 3.1 🗙 🕂              |                     |          |               |                         | _ 8 × |
|-------------------------------------------------|---------------------|----------|---------------|-------------------------|-------|
| (i) 🔒 https://hosting.nau.edu.ua:8080/index.php | 🖊 🚽 🚧 🏶 😫 🖉 🔍 Пошук | ☆ 自 ♣    | ♠ 🏓 🗿 🔠 👓 🛩 🐥 | 🗝 🥒 💌 🛄 📠 Kiev: 09:32 🖳 | ⊚ ≡   |
| <b>ISP</b> CONFIG                               |                     |          | Search        | Q LOGOUT TEST           | -     |
| Home                                            | Sites               | Email    | Ø<br>Help     | Tools                   |       |
| Websites                                        | FTP-User            |          |               |                         |       |
| Website                                         |                     |          |               |                         |       |
| Aliasdomain for website                         | Add new FIP-User    |          |               |                         |       |
| Databases                                       | Active Server       | Website  | Username      | 15 💌                    |       |
| Databases                                       | <b>v</b>            | <b>v</b> | Y             | ٩                       |       |
| Database Users                                  | No results.         |          |               |                         |       |
| Web Access                                      |                     |          |               |                         |       |
| FTP-Accounts                                    |                     |          |               |                         |       |
| Protected Folders                               |                     |          |               |                         |       |
| Protected Folder Users                          |                     |          |               |                         |       |
| Statistics                                      |                     |          |               |                         |       |
| Web Traffic                                     |                     |          |               |                         |       |
| FTP traffic                                     |                     |          |               |                         |       |
| Website quota (Harddisk)                        |                     |          |               |                         |       |
| Database quota                                  |                     |          |               |                         | -     |

Заповніть поля як показано на скріншоті нижче:

# FTP User

| FTP User | Options            |                                            |                   |
|----------|--------------------|--------------------------------------------|-------------------|
|          |                    |                                            |                   |
|          | Website:           | test.ndiitt.nau.edu.ua :: brook.nau.edu.ua | v                 |
|          | Username:          | c129 testftp                               |                   |
|          | Password:          | fcfkndSHDA!W5                              | Generate Password |
|          | Password strength: | Very strong                                |                   |
|          | Repeat Password:   | ••••••                                     |                   |
|          |                    | The passwords do match.                    |                   |
|          | Harddisk-Quota:    | -1                                         | MB                |
|          | Active:            | ₽<br>P                                     |                   |
|          |                    |                                            | Save Cancel       |

Імя користувача буде мати префікс зарезервований панеллю керування хостингом, в наведеному прикладі префікс – **c129.** 

Password: введіть свій або згенеруйте надійний пароль натиснувши на кнопку Generate Password.

#### Натисніть – Save.

| FTP-    | User             |                        |                                                               |                                                               |
|---------|------------------|------------------------|---------------------------------------------------------------|---------------------------------------------------------------|
| Add new | FTP-User         |                        |                                                               |                                                               |
| Active  | Server           | Website                | Username                                                      | 15 🔻                                                          |
| •       |                  | <b>v</b>               | v                                                             | ٩                                                             |
| Yes     | brook.nau.edu.ua | test.ndiitt.nau.edu.ua | a c129testftp                                                 |                                                               |
| 1       | FTP - host       | FTP - host             | FTP - login<br>Натиснуві<br>ви перей,<br>входу на<br>(файлови | ши на цю кнопку<br>дете до сторінки<br>WEB FTP<br>й менеджер) |

Ваші данні для доступу до FTP серверу повинні тепер виглядати приблизно так:

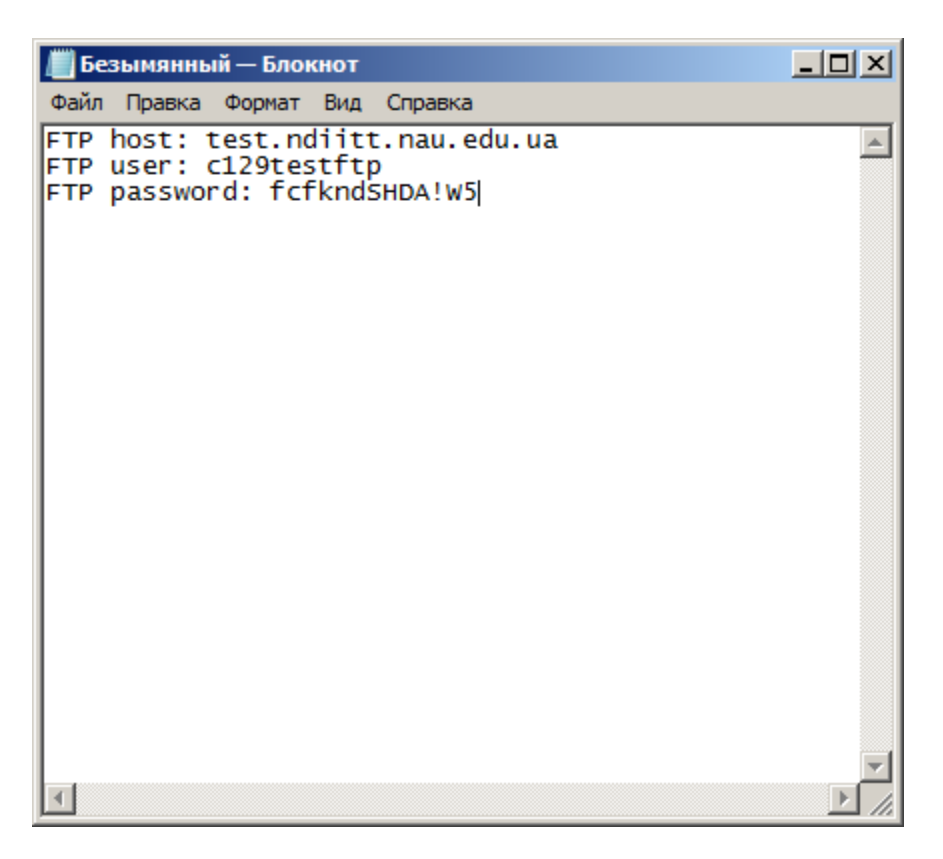

Примітка: В якості FTP-хоста ви можете використовувати доменне імя вашого web-сайту.

Для доступу до FTP-серверу ви можете використовувати будь яку програму FTP-клієнт (Total Commander, FileZilla …) Або скористатись файловим менеджером хостингу – WEB-FTP.

Щоб потрапити на сторінку входу до файлового менеджера перейдіть за посиланням: <u>http://bawe.gomenne.ims/webftp</u> AGo <u>http://hosting.nau.edu.ua/webftp</u>

| net2f<br>a woo oas  | <b>tp</b><br>and FTP client | -                  | net2ftp - A web based FTP client                                                                                                    |  |  |  |
|---------------------|-----------------------------|--------------------|----------------------------------------------------------------------------------------------------|--|--|--|
| FTP-сервер          | hosting.nau.edu.ua          |                    | Когда Вы осуществите вход, Вы сможете:                                                                                                    |  |  |  |
| Логин               | c129testftp                 | Анонимно           | » Просматривать папки и файлы на FTP-сервере                                                                                                    |  |  |  |
| Пароль              | [ [                         | Пассивный<br>режим | Когда Вы осуществите вход, Вы сможете переходить от папки к<br>папке и просматривать все файлы и подпапки.                                                 |  |  |  |
| Папка               | I                           | SSL                | » Загрузить файлы на сервер<br>Есть 2 способа закачать файлы стандартная форма заспужи                                                                     |  |  |  |
| Язык                | Russian                     |                    | функция upload-and-unzip (загрузить и распаковать) и с помощью                                                                                             |  |  |  |
| Скин                | Синий                       |                    | Јаvа-апплета.                                                                                                    |  |  |  |
| Режим<br>работы FTP | О Binary О Автоматический   |                    | » Просматривать папки и фаилы на FTP-сервере<br>Когда Вы осуществите вход, Вы сможете переходить от папки к<br>папке и просматривать все файлы и подпапки. |  |  |  |
|                     | Вход<br>Очистить куки       | Администратор      | » Скачать файлы<br>Нажмите на имя файла чтобы быстро загрузить один файл.                                                                                  |  |  |  |
|                     |                             |                    | Выберите несколько фаилов и нажмите Скачать - выбранные файлы                                                                                              |  |  |  |

Заповніть поля як показано на скріншоті вище, натисніть «Вход».

| 🗙 Hosting NAU :: ISPConfig 3.1 🗙 | ta ne    | t2ftp - a | a web based           | l FTP di   | . × +         |              |                                                                                     |               |                                      |                               |              |                         |                       |                |      |             |     | - | la × |
|----------------------------------|----------|-----------|-----------------------|------------|---------------|--------------|-------------------------------------------------------------------------------------|---------------|--------------------------------------|-------------------------------|--------------|-------------------------|-----------------------|----------------|------|-------------|-----|---|------|
| ( Intps://hosting.nau.ed         | u.ua:808 | 0/webfi   | tp/index.ph           | p          | ø ø           | Ф С Q Пошук  | ☆ 🖻                                                                                 | ∔ ♠           | <b>99</b> - 1                        | 6 Yeu                         | •            | 卷   -                   | 4-                    | <i>a</i>   •   | •••• | Kiev: 09:39 | (P) | ø | ≡    |
|                                  |          |           |                       |            |               |              | 100% Скрипт выполе                                                                  | нен за 0.06 с | екунд                                |                               |              |                         |                       |                |      |             |     |   |      |
|                                  | n        | et<br>web | <b>eft p</b><br>oasod | )<br>FTP c | lient         |              |                                                                                     |               |                                      |                               | ho           | sting.<br>🥰             | nau.e                 | edu.ua<br>?? 🕐 | 1    |             |     |   |      |
|                                  |          | /<br>Aepe | ево папок             | : root /   |               |              | 13                                                                                  |               |                                      |                               | Язык<br>Скин | Russian<br>Синий        |                       | •              |      |             |     |   |      |
|                                  | Нова     | я папка   | а Новый ф             | райл За    | качать        |              |                                                                                     | Преобразовать | выбранн                              | Hoe: Kon                      | ир. Пер      | емест. Уда<br>ать Распа | алить Пер<br>ковать Р | жим. Chmo      | d ×  |             |     |   |      |
|                                  | Bce      | Имя       | . 1                   | ип         | Размер        | Пользователь | Группа                                                                              | Разрешен      | ия                                   | Br                            | емя          |                         | Дейст                 | вия            |      |             |     |   |      |
|                                  |          | <u> </u>  | Beepx                 |            |               |              |                                                                                     |               |                                      |                               |              |                         |                       |                |      |             |     |   |      |
|                                  |          |           | <u>cqi-bin</u> F      | Іапка      | 4096          | 5222         | client129                                                                           | rwxr-xr-x     |                                      | Ma                            | r 23 09:2    | 24                      |                       |                |      |             |     |   |      |
|                                  |          |           | log r                 | апка       | 4096          | 0            | 0                                                                                   | rwxr-xr-x     |                                      | Ma                            | r 23 09:2    | 24                      |                       |                |      |             |     |   |      |
|                                  |          |           | private F             | Іапка      | 4096          | 5222         | client129                                                                           | PW0C>C        |                                      | Ma                            | r 23 09:2    | 24                      |                       |                |      |             |     |   |      |
|                                  |          |           | <u>ssi</u> i          | апка       | 4096          | 5222         | U alianti 20                                                                        | nwxr-xr-x     |                                      | Ma                            | - 23 09:2    | 24<br>14                |                       |                |      |             |     |   |      |
|                                  |          | 6         | web o F               | lanka      | 4096          | 5222         | client129                                                                           | DWXXX         |                                      | Ma                            | r 23 09:2    | 24                      |                       |                |      |             |     |   |      |
|                                  | Ē        | 6         | webd                  | Іапка      | 4096          | 5222         | client129                                                                           | rwxx          |                                      | Ma                            | r 23 09:2    | 24                      |                       |                |      |             |     |   |      |
|                                  |          |           | Ne                    | рейти в    | поддиректорию | web          |                                                                                     |               | Папки:<br>Файлы:<br>Ссылки<br>Неизве | 7<br>:0/0В<br>и:0<br>стный вы | ыход FTP     | ': O                    |                       |                |      |             |     |   |      |
|                                  |          |           |                       |            |               | n            | омощь   Форумы  Лиг                                                                 | ензия         |                                      |                               |              |                         |                       |                |      |             |     |   |      |
|                                  |          |           |                       |            |               | Co34         | ано на net2ftp - a web based<br>Add to: <u>Del.icio.us</u>   <u>Digg</u>   <u>F</u> | FTP client    |                                      |                               |              |                         |                       |                |      |             |     |   |      |

На скріншоті вище ви можете бачити структуру файлової системи хостингу.

Пояснення по основним папкам:

web – «Корінь» web-сайту. Сюди слід завантажити файли вашого web-сайту.

log – В цю папку web-сервер пише лог-файли що стосуються вашого web-сайту.

private – Деякі CMS вимагають для своєї роботи створити папку за межами кореня web-сайту, можете створити її тут.

tmp – Папка для тимчасових файлів.

#### 100% Скрипт выполенен за 0.06 секунд

| <b>M</b><br>a w                                           | et2ftp<br>100 0asod 1                                                                                                    | FTP client                                  |                                   |                                                       |                                                               | -                                                                                                    | ŀ                                                                                                    | osting.nau.e<br>💗 🥏 (                                                                        | du.ua<br>? 🕲                  |               |
|-----------------------------------------------------------|----------------------------------------------------------------------------------------------------|---------------------------------------------|-----------------------------------|-------------------------------------------------------|---------------------------------------------------------------|----------------------------------------------------------------------------------------------------|----------------------------------------------------------------------------------------------------|----------------------------------------------------------------------------------------------|-------------------------------|---------------|
| Новая                                                     | /web<br>Дерево папок:<br>папка Новый ф                                                                                                    | : <u>root</u> /web<br>айл (Закачать)        |                                   | -                                                     |                                                               | Преобразовать вы                                                                                                    | Я<br>Со<br>вбранное: Копир.<br>Скачать Архиви                                                                                         | зык: Russian<br>син: Синий<br>Перемест. Удалить Пере<br>провать Распасс <mark>Удалить</mark> | ии. Chmod<br>выбранные папки  | (accesskey d) |
| V<br>V<br>V                                               | MMR<br>Beepx<br>stats<br>favicon.ic<br>index.htm<br>obots.tx                                                                                                    | Папка<br>о ICO файл<br>о Файл HTML<br>текст | <u>4096</u><br>7358<br>1861<br>14 | 110льзователь<br>5222<br>5222<br>5222<br>5222<br>5222 | client129<br>client129<br>client129<br>client129<br>client129 | Разрешения<br>пик-хг-х<br>пик-хг<br>пик-хг<br>пик-хг<br>пик-хг<br>пик-хг<br>пик-хг<br>пик-хг<br>пик-хг<br>пик-хг<br>пик-хг<br>пик-хг<br>пик-хг | Время<br>Маг 23 09:24<br>Маг 23 09:24<br>Маг 23 09:24<br>Маг 23 09:24<br>апки: 1<br>айлы: 3 / 9.02 kB<br>сылки: 0<br>еизвестный выход | Денствия<br>Показ. Редакт.<br>Показ. Редакт.<br>Показ. Редакт.                               | Открыть<br>Открыть<br>Открыть |               |
|                                                           | Помощь   Форумы  Лицензия<br>Создано на net2ftp - a web based FTP client<br>Add to: <u>Del.icious</u>   <u>Diac</u>   <u>Reddit</u><br>100% Скрипт выполенен за 0.02 секунд                                                              |                                             |                                   |                                                       |                                                               |                                                                                                    |                                                                                                    |                                                                                              |                               |               |
| <b>M</b><br>a 1                                           | et2ft/<br>ve6 6ased                                                                                                    | <b>)</b><br>  FTP clie                      | nt                                | _                                                     |                                                               | _                                                                                                    | _                                                                                                    | hostin                                                                                       | g.nau.ec                      | lu.ua         |
| Уд<br>Уд<br>Вы д<br>Все г<br>Папк<br>Файл<br>Файл<br>Файл | Удалить папки и файлы<br>Удалить папки и файлы<br>ы действ Отправить (ассеsskey v)) ить эти файлы и папки?<br>Все подпапки и файлы в указанных папках будут удалены!<br>Папка stats<br>Файл favicon.ico<br>Файл index.html<br>файл stats |                                             |                                   |                                                       |                                                               |                                                                                                    |                                                                                                    |                                                                                              |                               |               |
|                                                           | Помощь   Форумы  Лицензия                                                                                                    |                                             |                                   |                                                       |                                                               |                                                                                                    |                                                                                                    |                                                                                              |                               |               |
|                                                           |                                                                                                    |                                             |                                   | Cont                                                  |                                                               | a web based CTD alia                                                                                                    |                                                                                                    |                                                                                              |                               |               |

Создано на net2ftp - a web based FTP client Add to: <u>Del.icio.us</u> | <u>Diqq</u> | <u>Reddit</u>

В папці web – за замовчанням містяться файли створені автоматично, системою ISPConfig.

Їх можна видалити. Натисніть **«Все» > «Удалить»**.

### **Website Install**

Розглянемо процес встановлення на хостинг однієї з популярної CMS.

Завантажимо архів з CMS в корінь web-сайту

#### 100% Скрипт выполенен за 0.07 секунд

| net2ftp<br>a web based FTP client                                                          | hosting.nau.edu.ua<br>🤝 🔔 የ 🕲                                                                                                    |
|--------------------------------------------------------------------------------------------|----------------------------------------------------------------------------------------------------|
| /web<br>Дерево папок: <u>root</u> /web                                                     | Язык: Russian ▼<br>Скин: Синий ▼                                                                                                    |
| Новая папка Новый файл Закриать<br>Все Имя Тип Разнор пользоноголо (ракристрание)<br>Вверх | Преобразовать выбранное: Копир. Перемест. Удалить Переим. Chmod<br>Скачать Архивировать Распаковать Размер Поиск<br>Разрешения Время Действия  |
| Папка пуста                                                                                | Папки: 0<br>Файлы: 0 / 0 В<br>Ссылки: 0<br>Неизвестный выход FTP: 0                                                                            |
| Помощь   Форумы  Лиг                                                                       | цензия                                                                                                    |
| Создано на net2ftp - a web based                                                           | l FTP client<br>Reddit                                                                                                    |
| net2ftp<br>a web based FTP client                                                          | енен за 0.03 секунд<br>hosting.nau.edu.ua<br>🧼 🛱 🕐 🕹                                                                                           |
| Эакачать файлы и папки                                                                     | zip, tar, tgz, gz)<br>веденные здесь будут распакованы и файлы будут перемещены на<br>ар.<br>Файл не вибрано.<br>ь другой<br>64М<br>расширении |
|                                                                                            |                                                                                                    |

Создано на net2ftp - a web based FTP client Add to: <u>Del.icio.us</u> | <u>Diqq</u> | <u>Reddit</u>

Натисніть «Вибрати…», оберіть архів з вашої файлової системи, натисніть на «зелену галочку» для підтвердження.

|                                                                                                    | 100% Скрипт выполенен за 0.05 секунд                                                                                                    |                                 |
|----------------------------------------------------------------------------------------------------|----------------------------------------------------------------------------------------------------|---------------------------------|
| net2ftp<br>a web based FTP client                                                                                                    | hosting.nau.edu.ua<br>💝 🧔 🕐 🚳                                                                                                    |                                 |
| /web<br>Дерево папок: <u>root</u> /web                                                                                                    | язык: Russian 💌<br>Скин: Синий 💌                                                                                                    |                                 |
| Новая папка Новый файл Закачать                                                                                                    | Преобразовать выбранное: Колир. Перемест. Удалить Переме. (Антоо)<br>Скачать Архивировать Распаковать Распаковать Распаковать Размер Поиск<br>Вланков Поли спортоковать Самара Пойск |                                 |
|                                                                                                    | Размер пользователь труппа Разрешения время деистрии<br>Распаковать выбранные архо                                                                                                   | ивы на FTP сервер (accesskey i) |
| 🧭 wordpress-4.7.3-uk.zip Zip-архив                                                                                                    | 9263360 5222 dient129 мнгт Mar 23 09:46 <u>Показ.</u> <u>Редакт.</u> <u>Открыть</u><br>Папки: 0<br>Файлы: 1 / 8.33 МВ<br>Ссылки: 0<br>Неизвестный выход FTP: 0                       |                                 |
|                                                                                                    | Помощь   Форумы  Лицензия                                                                                                    |                                 |
|                                                                                                    | Создано на net2ftp - a web based FTP client<br>Add to: <u>Delicio.us   Diog</u>   <u>Reddit</u>                                                                                      |                                 |
|                                                                                                    | 100% Скрипт выполенен за 0.03 секунд                                                                                                    |                                 |
| net2ftp<br>a web based FTP client                                                                                                    | hosting.r<br>💝                                                                                                    | nau.edu.ua<br>🥏 🕐 🕲             |
| Сосо<br>Распокавать архив<br>отправить (accesskey v)<br>Выбрать все папки //web<br>Чтобы задать главную папку, ведите её название е<br>Примечание: папка должна уже существовать.<br>Распаковать архив wordpress-4.7.3<br>Папка назначения: //web | ЗЫ<br>в поле выше и выберите пункт "Выбрать все папки".<br>З-uk.zip to:                                                                                                    |                                 |
|                                                                                                    | <br>Помощь   Форумы  Лицензия                                                                                                    |                                 |

Создано на net2ftp - a web based FTP client Add to: <u>Del.icio.us</u> | <u>Diqq</u> | <u>Reddit</u>

Тепер в корені web-сайту э завантажений раніше архів і розпакована з цього архіву папка з файлами CMS. Ці файли необхідно перемістити з цієї папки в корінь web-сайту.

#### 100% Скрипт выполенен за 0.06 секунд

| net2ftp<br>a web based FTP cl         | ient            |         |              |           |                                                                                                    | ho                                                | osting.nau.edu.u<br>🤝 🥏 🕐 🔇 | ua<br>D |  |  |
|---------------------------------------|-----------------|---------|--------------|-----------|----------------------------------------------------------------------------------------------------|---------------------------------------------------|-----------------------------|---------|--|--|
| /web<br>Дерево папок: <u>root</u> /we | Ь               |         | Ľ            | ]         |                                                                                                    | Язы<br>Ски                                        | к: Russian •<br>H: Синий •  |         |  |  |
| Новая папка Новый файл Закачать       |                 |         |              | Пр        | Преобразовать выбранное: Копир, Перемест, Удалить Переим, Chmod<br>Скачать Архивировать Распаковать Размер Поиск |                                                   |                             |         |  |  |
| Все Имя                               | Тип             | Размер  | Пользователь | Группа    | Разрешения                                                                                                    | Время                                             | Действия                    |         |  |  |
| Вверх                                 |                 |         |              |           |                                                                                                    |                                                   |                             |         |  |  |
| Mordpress                             | Папка           | 4096    | 5222         | client129 | rwxr-xr-x                                                                                                    | Mar 23 09:47                                      |                             |         |  |  |
| wordpi 55-4.7.3-u                     | k.zin Zin-алхив | 9263360 | 5222         | client129 | rw-rr                                                                                                    | Mar 23 09:46                                      | Показ. Редакт. Откры        | ть      |  |  |
| Перейти в по                          | оддиректорию wo | rdpress |              |           | Папки<br>Файль<br>Ссылк<br>Неизв                                                                                 | : 1<br>:: 1 / 8.83 MB<br>:и: 0<br>естный выход FT | P: 0                        |         |  |  |
| Помощь   Форумы  Лицензия             |                 |         |              |           |                                                                                                    |                                                   |                             |         |  |  |

Создано на net2ftp - a web based FTP client Add to: <u>Del.icio.us</u> | <u>Digq</u> | <u>Reddit</u>

100% Скрипт выполенен за 0.08 секунд

| <b>M</b><br>a 1                                                            | et<br>ve©                 | <b>2ftp</b><br>Gased FTP client                        | :          |        | -                   |               | -                  | hos                        | sting.ı          | nau.e     | du.ua<br>? 🕲       |
|----------------------------------------------------------------------------|---------------------------|--------------------------------------------------------|------------|--------|---------------------|---------------|--------------------|----------------------------|------------------|-----------|--------------------|
|                                                                            | /we<br>Дере               | b/wordpress<br>аво папок: <u>root</u> / <u>web</u> /wo | ordpress   |        | Ľ                   |               |                    | Язык:<br>Скин:<br><b>2</b> | Russian<br>Синий | •         |                    |
| Нова                                                                       | я папка                   | а Новый файл Закачать                                  |            |        |                     | Прес          | бразовать выбранно | ре: Копир. Пере            | мест. Уда        | пить Пере | ин. Chmod          |
| 1                                                                          |                           |                                                        |            |        |                     |               | Ск                 | ачать Архивирова           | Dependent        |           |                    |
| Bce                                                                        | Имя                       | !                                                      | Тип        | Размер | <u>Пользователь</u> | <u>Группа</u> | <u>Разрешения</u>  | Время                      | деяст            | вил       | Bie Hallion (acces |
|                                                                            |                           | Вверх                                                  |            |        |                     |               |                    |                            |                  |           |                    |
|                                                                            |                           | <u>wp-admin</u>                                        | Папка      | 4096   | 5222                | client129     | rwxr-xr-x          | Mar 23 09:47               |                  |           |                    |
|                                                                            |                           | wp-content                                             | Папка      | 4096   | 5222                | client129     | rwxr-xr-x          | Mar 23 09:47               |                  |           |                    |
|                                                                            |                           | wp-includes                                            | Папка      | 12288  | 5222                | client129     | rwxr-xr-x          | Mar 23 09:47               |                  |           |                    |
|                                                                            | (Php)                     | index.php                                              | Скрипт РНР | 418    | 5222                | client129     | rw-rr              | Mar 23 09:47               | Показ.           | Редакт.   | Открыть            |
| <ul><li>✓</li></ul>                                                        |                           | license.txt                                            | Текст      | 19550  | 5222                | client129     | rw-rr              | Mar 23 09:47               | Показ.           | Редакт.   | Открыть            |
|                                                                            | 9                         | readme.html                                            | Файл HTML  | 7433   | 5222                | client129     | rw-rr              | Mar 23 09:47               | Показ.           | Редакт.   | Открыть            |
|                                                                            | (Php)                     | wp-activate.php                                        | Скрипт РНР | 5447   | 5222                | client129     | rw-rr              | Mar 23 09:47               | Показ.           | Редакт.   | Открыть            |
| <ul><li>✓</li></ul>                                                        | (PPP)                     | wp-blog-header.php                                     | Скрипт РНР | 364    | 5222                | client129     | rw-rr              | Mar 23 09:47               | Показ.           | Редакт.   | Открыть            |
|                                                                            | (Php)                     | wp-comments-post.php                                   | Скрипт РНР | 1627   | 5222                | client129     | rw-rr              | Mar 23 09:47               | Показ.           | Редакт.   | Открыть            |
| ◄                                                                          | (Php)                     | wp-config-sample.php                                   | Скрипт РНР | 2764   | 5222                | client129     | rw-rr              | Mar 23 09:47               | Показ.           | Редакт.   | Открыть            |
| <b>V</b>                                                                   | (PPP)                     | wp-cron.php                                            | Скрипт РНР | 3286   | 5222                | client129     | rw-rr              | Mar 23 09:47               | Показ.           | Редакт.   | Открыть            |
|                                                                            | (php)                     | wp-links-opml.php                                      | Скрипт РНР | 2422   | 5222                | client129     | rw-rr              | Mar 23 09:47               | Показ.           | Редакт.   | Открыть            |
|                                                                            | (php)                     | wp-load.php                                            | Скрипт РНР | 3301   | 5222                | client129     | rw-rr              | Mar 23 09:47               | Показ.           | Редакт.   | Открыть            |
|                                                                            | (Php)                     | wp-login.php                                           | Скрипт РНР | 33939  | 5222                | client129     | rw-rr              | Mar 23 09:47               | Показ.           | Редакт.   | Открыть            |
|                                                                            | (php)                     | wp-mail.php                                            | Скрипт РНР | 8048   | 5222                | client129     | rw-rr              | Mar 23 09:47               | Показ.           | Редакт.   | Открыть            |
|                                                                            | (249)                     | wp-settings.php                                        | Скрипт РНР | 16250  | 5222                | client129     | rw-rr              | Mar 23 09:47               | Показ.           | Редакт.   | Открыть            |
| V                                                                          | (Php)                     | wp-signup.php                                          | Скрипт РНР | 29896  | 5222                | client129     | rw-rr              | Mar 23 09:47               | Показ.           | Редакт.   | Открыть            |
|                                                                            | (php)                     | wp-trackback.php                                       | Скрипт РНР | 4513   | 5222                | client129     | rw-rr              | Mar 23 09:47               | Показ.           | Редакт.   | Открыть            |
|                                                                            | (php)                     | xmlrpc.php                                             | Скрипт РНР | 3065   | 5222                | client129     | rw-rr              | Mar 23 09:47               | Показ.           | Редакт.   | Открыть            |
| Папки: 3<br>Файлы: 16 / 138.99 kB<br>Ссылки: 0<br>Неизвестный выход FTP: 0 |                           |                                                        |            |        |                     |               |                    |                            |                  |           |                    |
|                                                                            | Помошь   Форумы  Лицензия |                                                        |            |        |                     |               |                    |                            |                  |           |                    |

В наступному вікні вкажіть що вам потрібно перемістити обрані файли в папку **web**, натисніть на кнопку «Выбрать все папки» щоб встановити однаковий шлях куди будуть переміщені всі обрані файли на попередньому етапі. Натисніть «зелену галочку» для підтвердження.

#### 100% Скрипт выполенен за 0.03 секунд

| net2ftp<br>a web based FTP client                                                                                                    | hosting.nau.edu.ua<br>🤝 😴 🕐 🕹 |
|----------------------------------------------------------------------------------------------------|-------------------------------|
| 🤣<br>Переместить папки и файлы<br>🔄 🔨 3                                                                                                    |                               |
| 2 Выбрать все папки //web/ 1 Са<br>Чтобы задать главную папку, векдите её название в поле выше и выберите пункт "Выбрать все папки".<br>Примечание: папка должна уже существовать.                            |                               |
| Другой FTP-сервер: port 21<br>Логин: Пароль: Оставьте пустым, если вы хотите сколировать Файлы в ту же лапку FTP-сервера.<br>Если вы хотите открыть Файлы на другон FTP-сервера, то взедите даяные для ехода. |                               |
| Переместить папку <b>wp-admin</b> в:                                                                                                    |                               |
| Папка назначения: /web/                                                                                                    |                               |
| Имя назначения: wp-admin                                                                                                    |                               |
| Переместить папку <b>wp-content</b> в:                                                                                                    |                               |
| Папка назначения: /web/                                                                                                    |                               |
| Имя назначения: wp-content                                                                                                    |                               |
| Переместить папку <b>wp-includes</b> в:                                                                                                    |                               |
| Папка назначения: /web/                                                                                                    |                               |
| Имя назначения: wp-includes<br>eForm].submit();                                                                                                    |                               |

Тепер з папки **web** можна видалити архів і порожню папку CMS.

#### 100% Скрипт выполенен за 0.08 секунд

| net<br>a web                                                                                                    | <b>eftp</b><br>Based FTP clien   | t                   |         |              |           |                              | hos                                                        | ting.ı           | nau.e    | du.ua<br>?) 🕲 |        |
|----------------------------------------------------------------------------------------------------|----------------------------------|---------------------|---------|--------------|-----------|------------------------------|------------------------------------------------------------|------------------|----------|---------------|--------|
| /we<br>Дер                                                                                                    | b<br>eso nanok: <u>root</u> /web |                     |         | Ľ            |           |                              | Язык:<br>Скин:                                             | Russian<br>Синий | •        | ]             |        |
| Новая папк                                                                                                    | а Новый файл Закачать            |                     |         |              | Прес      | бразовать выбр               | анное: Копир. Перем                                        | ест. Удал        | ить Пере | им. Chmod     |        |
|                                                                                                    |                                  |                     |         |              |           |                              | Скачать Архивироват                                        | гь Распак        | Удалить  | выбранные паг | тки (; |
| Все Имя                                                                                                    | l                                | Тип                 | Размер  | Пользователь | Группа    | Разрешени                    | я Время                                                    | Дейст            | вия      |               |        |
|                                                                                                    | Вверх                            |                     |         |              |           |                              |                                                            |                  |          |               |        |
| v 📄                                                                                                    | wordpress                        | Папка               | 4096    | 5222         | client129 | rwxr-xr-x                    | Mar 23 09:49                                               |                  |          |               |        |
|                                                                                                    | wp-admin                         | Папка               | 4096    | 5222         | client129 | rwxr-xr-x                    | Mar 23 09:49                                               |                  |          |               |        |
|                                                                                                    | wp-content                       | Папка               | 4096    | 5222         | client129 | rwxr-xr-x                    | Mar 23 09:49                                               |                  |          |               |        |
|                                                                                                    | wp-includes                      | Папка               | 12288   | 5222         | client129 | rwxr-xr-x                    | Mar 23 09:49                                               |                  |          |               |        |
| P     P     P | index.php                        | Скрипт РНР          | 418     | 5222         | client129 | rw-rr                        | Mar 23 09:49                                               | Показ.           | Редакт.  | Открыть       |        |
|                                                                                                    | license.txt                      | Текст               | 19550   | 5222         | client129 | rw-rr                        | Mar 23 09:49                                               | Показ.           | Редакт.  | Открыть       |        |
|                                                                                                    | readme.html                      | Файл HTML           | 7433    | 5222         | client129 | rw-rr                        | Mar 23 09:49                                               | Показ.           | Редакт.  | Открыть       |        |
|                                                                                                    | wordpress-4.7.3-uk.zip           | 2 Zip-архив         | 9263360 | 5222         | client129 | rw-rr                        | Mar 23 09:46                                               | Показ.           | Редакт.  | Открыть       |        |
|                                                                                                    | wp-activate.php                  | Скрипт РНР          | 5447    | 5222         | client129 | rw-rr                        | Mar 23 09:49                                               | Показ.           | Редакт.  | Открыть       |        |
|                                                                                                    | wp-blog-header.php               | Скрипт РНР          | 364     | 5222         | client129 | rw-rr                        | Mar 23 09:49                                               | Показ.           | Редакт.  | Открыть       |        |
|                                                                                                    | wp-comments-post.ph              | <u>р</u> Скрипт РНР | 1627    | 5222         | client129 | rw-rr                        | Mar 23 09:49                                               | Показ.           | Редакт.  | Открыть       |        |
|                                                                                                    | wp-config-sample.php             | Скрипт РНР          | 2764    | 5222         | client129 | rw-rr                        | Mar 23 09:49                                               | Показ.           | Редакт.  | Открыть       |        |
|                                                                                                    | wp-cron.php                      | Скрипт РНР          | 3286    | 5222         | client129 | rw-rr                        | Mar 23 09:49                                               | Показ.           | Редакт.  | Открыть       |        |
|                                                                                                    | wp-links-opml.php                | Скрипт РНР          | 2422    | 5222         | client129 | rw-rr                        | Mar 23 09:49                                               | Показ.           | Редакт.  | Открыть       |        |
|                                                                                                    | wp-load.php                      | Скрипт РНР          | 3301    | 5222         | client129 | rw-rr                        | Mar 23 09:49                                               | <u>Показ.</u>    | Редакт.  | Открыть       |        |
|                                                                                                    | wp-login.php                     | Скрипт РНР          | 33939   | 5222         | client129 | rw-rr                        | Mar 23 09:49                                               | Показ.           | Редакт.  | Открыть       |        |
|                                                                                                    | wp-mail.php                      | Скрипт РНР          | 8048    | 5222         | client129 | rw-rr                        | Mar 23 09:49                                               | Показ.           | Редакт.  | Открыть       |        |
|                                                                                                    | wp-settings.php                  | Скрипт РНР          | 16250   | 5222         | client129 | rw-rr                        | Mar 23 09:49                                               | Показ.           | Редакт.  | Открыть       |        |
|                                                                                                    | wp-signup.php                    | Скрипт РНР          | 29896   | 5222         | client129 | rw-rr                        | Mar 23 09:49                                               | Показ.           | Редакт.  | Открыть       |        |
|                                                                                                    | wp-trackback.php                 | Скрипт РНР          | 4513    | 5222         | client129 | rw-rr                        | Mar 23 09:49                                               | <u>Показ.</u>    | Редакт.  | Открыть       |        |
| ®                                                                                                    | xmirpc.php                       | Скрипт РНР          | 3065    | 5222         | client129 | rw-rr                        | Mar 23 09:49                                               | Показ.           | Редакт.  | Открыть       |        |
|                                                                                                    |                                  |                     |         |              |           | Папк<br>Файл<br>Ссыл<br>Неиз | ки: 4<br>пы: 17 / 8.97 МВ<br>лки: 0<br>звестный выход FTP: | 0                |          |               |        |

Тепер відкрийте нову вкладку в своєму браузері, в поле адреси введіть доменне імя вашого web-ссайту. Ви повинні побачити скрипт встановлення CMS, слідуйте інструкціям на екрані.

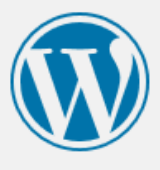

Ласкаво просимо до WordPress. Для початку потрібно ввести інформацію про базу даних. Вам потрібно знати наступне.

- 1. Назва бази даних
- 2. Ім'я користувача бази даних
- 3. Пароль бази даних
- 4. Сервер бази даних
- 5. Табличний префікс (якщо ви хочете запустити більше ніж один WordPress сайт на одній базі даних)

Ця інформація буде використана, щоби створити файл wp-config.php. **Якщо з будь-яких причин це** автоматичне створення файлу не працює, не хвилюйтеся. Це просто заповняє інформацію про базу даних у конфігураційному файлі. Ви можете також просто відкрити wp-config-sample.php у текстовому редакторі, заповнити свою інформацію, та зберегти його як wp-config.php. Потрібна допомога? <u>Вона тут</u>.

Швидше за все, ці дані були надані вам вашим хостинг-провайдером. Якщо ви не маєте цієї інформації, тоді вам потрібно зв'язатися з ними перед тим, як ви зможете продовжувати. Якщо все готово…

| Вперед! |  |
|---------|--|
| 0       |  |

На етапі підключення до бази данних введіть значення збереженні раніше в цій інструкції.

| 📗 Безымянный — Блокнот                                                                                                    | <u> </u> |
|----------------------------------------------------------------------------------------------------|----------|
| Файл Правка Формат Вид Справка                                                                                                 |          |
| database host: db.nau.edu.ua<br>database name: c129testdb<br>database user: c129testdbuser<br>database password: ikVhjcX_P8Z58 |          |
|                                                                                                    |          |

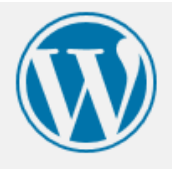

Нижче ви маєте ввести свої деталі підключення до бази даних. Якщо ви не впевнені, зв'яжіться зі своїм хостинг-провайдером.

| Назва бази даних  | c129testdb     | Назва бази даних, яку ви хочете<br>використовувати з WordPress.                               |
|-------------------|----------------|-----------------------------------------------------------------------------------------------|
| Ім'я користувача  | c129testdbuser | Ваше ім'я користувача бази даних.                                                             |
| Пароль            | ikVhjcX_P8ZS8  | Ваш пароль бази даних.                                                                        |
| Хост бази даних   | db.nau.edu.ua  | Ви можете отримати ці відомості від свого<br>хостинг-провайдера, якщо localhost не<br>працює. |
| Табличний префікс | wp_            | Якщо ви хочете мати одну базу даних для<br>кількох інсталяцій WordPress, змініть це.          |

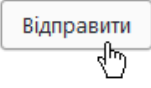

# Ласкаво просимо

Ласкаво просимо до відомого п'ятихвилинного процесу встановлення WordPress! Просто заповніть інформацію нижче, та скоро ви будете користуватись найбільш розширюваною та потужною платформою персональної публікації в світі.

# Необхідна інформація

Будь ласка, надайте наступну інформацію. Ви завжди зможете змінити ці налаштування пізніше.

| Назва сайту          | Test website                                                 |                                                          |  |  |  |  |  |  |
|----------------------|--------------------------------------------------------------|----------------------------------------------------------|--|--|--|--|--|--|
| Ім'я користувача     | admin                                                        |                                                          |  |  |  |  |  |  |
|                      | Імена користувачів можуть містити тільк<br>символ @.         | и букви, цифри, пробіли, нижні лінії, дефіси, крапки, та |  |  |  |  |  |  |
| Пароль               | yYLG@vcsA*gz!Svf*W                                           | 💋 Сховати                                                |  |  |  |  |  |  |
|                      | Сильний                                                      |                                                          |  |  |  |  |  |  |
|                      | Важливо: Вам буде потрібен цей парол<br>безпечному місці.    | њ, щоб увійти. Будь ласка, зберігайте його в             |  |  |  |  |  |  |
| Ваша e-mail адреса   | o106718@mvrht.com                                            |                                                          |  |  |  |  |  |  |
|                      | Двічі перевірте свою адресу e-mail перед тим, як продовжити. |                                                          |  |  |  |  |  |  |
| Видимість для        | 🛙 Запропонувати пошуковим си                                 | стемам не індексувати цей сайт                           |  |  |  |  |  |  |
| пошукових систем     | Пошукові системи можуть ігнорувати це                        | й запит.                                                 |  |  |  |  |  |  |
| Встановити WordPress |                                                              |                                                          |  |  |  |  |  |  |

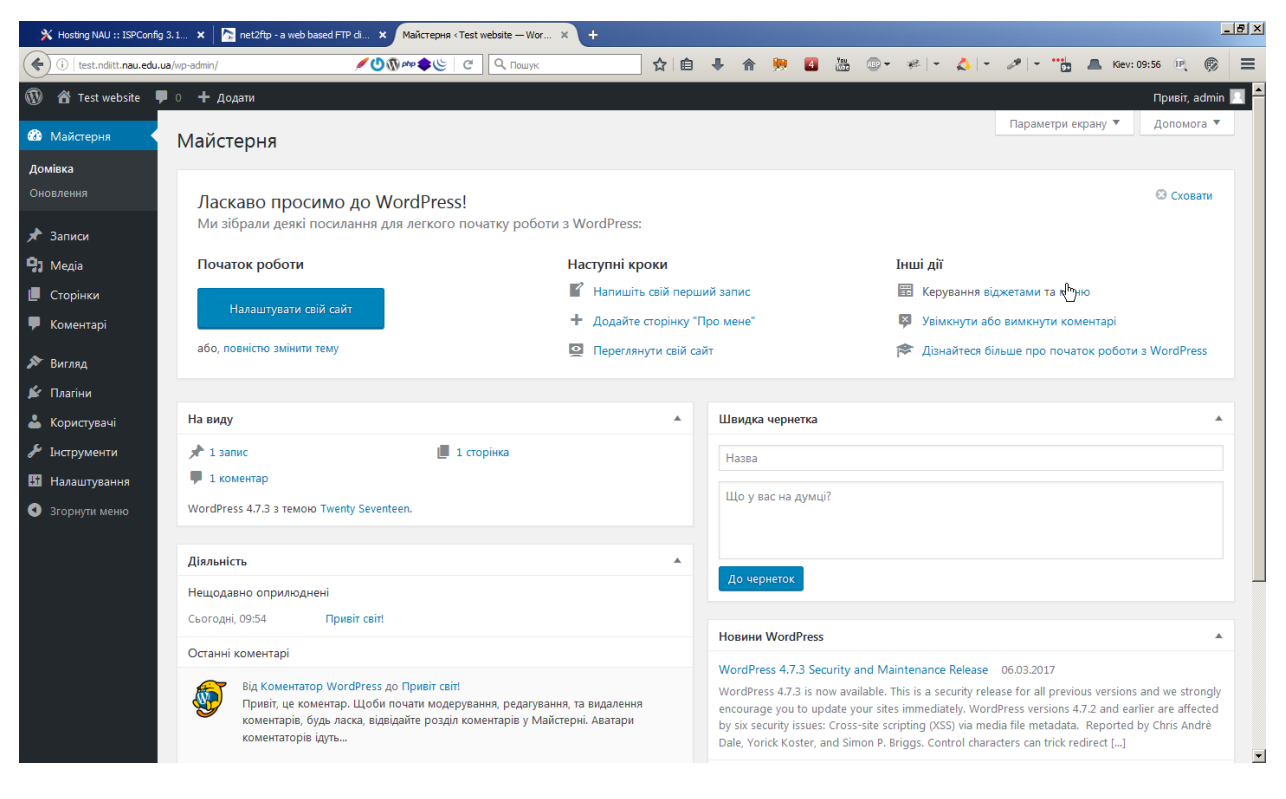

Встановлення CMS завершено!